# Connect. Create. Collaborate.

Newline 正規販売代理店 株式会社フォースメディア

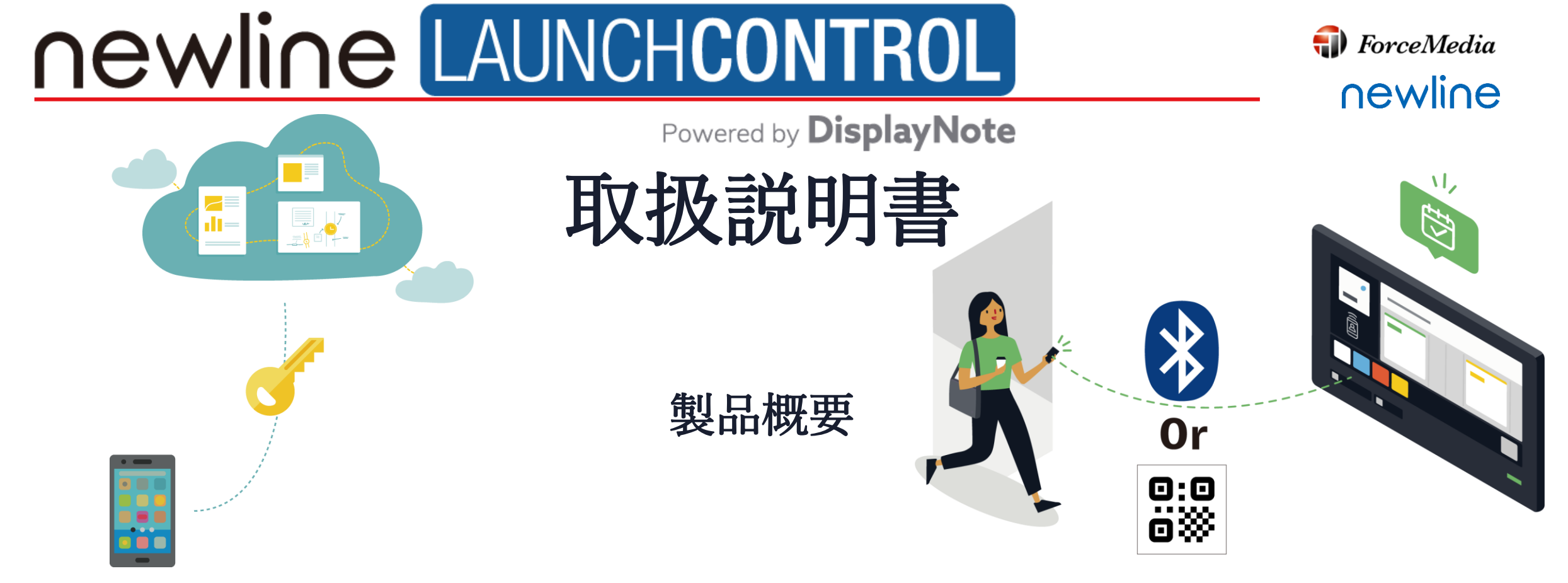

Windows 10 OS (Xamarin UWP) のランチャー レシーバーは、ランチャー ソリューションの中心的なソフトウェアです。 ライセンスキーは、Newline製インタラクティブタッチスクリーンの背面に記載しております。

インストーラーは、<u>https://www.forcemedia.co.jp/newline/download</u>よりダウンロードしてください。

| 推奨仕様                          | ネットワーク要件                                                  |  |  |
|-------------------------------|-----------------------------------------------------------|--|--|
| ・必要帯域:1Mbps<br>・Bluetooth:4.0 | Launcher受信機は、以下ポートを開く必要があり<br>ます。<br>TCPポート80、443、および5671 |  |  |

Launcherクライアントアプリケーション

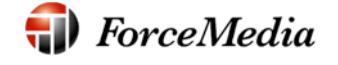

newline

ランチャー iOS と Android クライアント アプリは、会議室の表示をより個人的なデバイスに変換する目的で、 近くのランチャー レシーバーに接続する機能をユーザーに提供します。

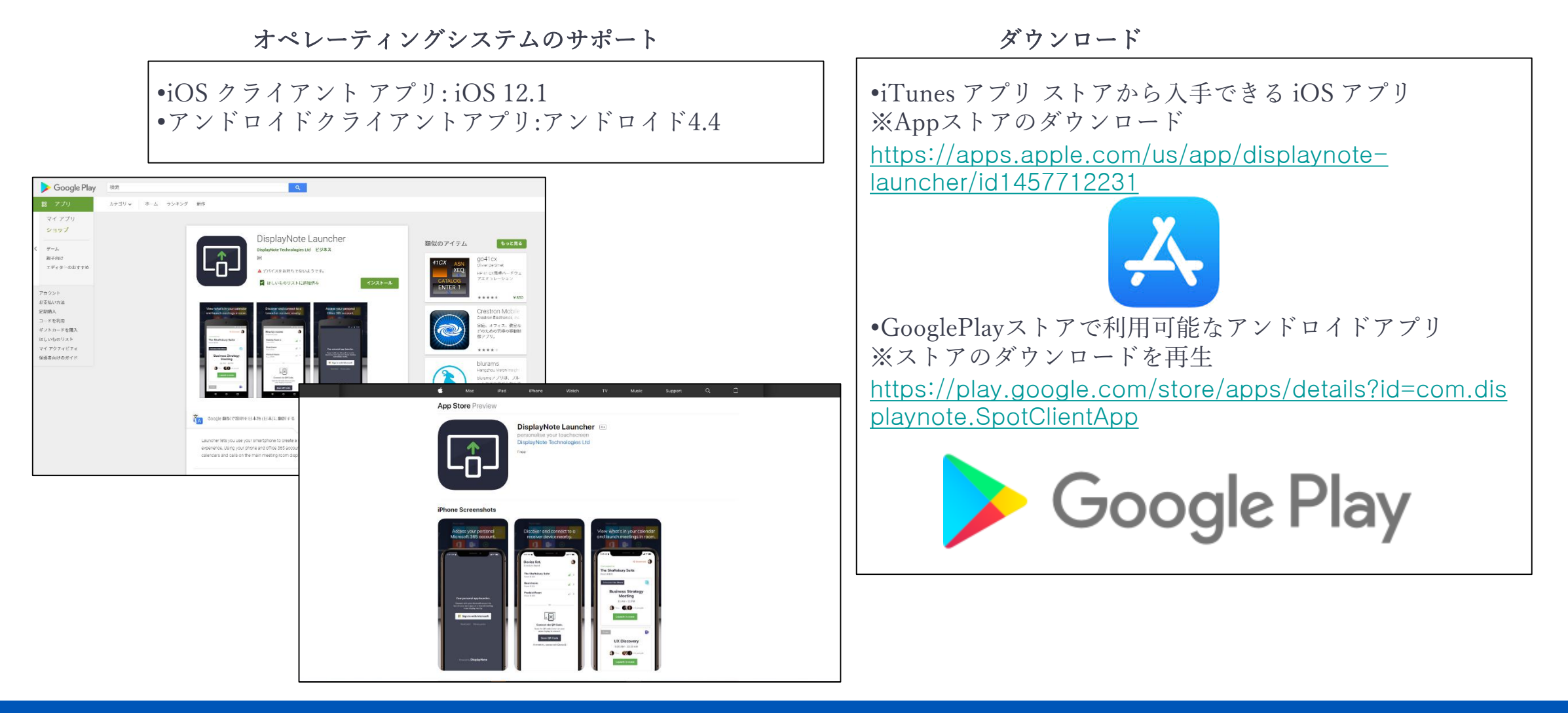

#### Launcherの 設定

ForceMedia
∩ewli∩e

・LauncherReceiver(メインディスプレイ)

-インストール-

ランチャーレシーバーは、推奨されるWindows OSで実行されている任意のデバイスにインストールすることができます。インストールするには、以下の手順に従ってください。

1. プログラムインストーラをダブルクリックし、画面の指示に従ってインストールを完了します。

2. programをインストールしたら、指示に従ってファイルへのアクセスを許可してください。これは、アプリケーションを使用するために必要です。

3. アプリケーションを初めて起動するときに、ライセンス キーの入力を求められます。 4. DNランチャーはセットアップする準備ができています(下記参照)。

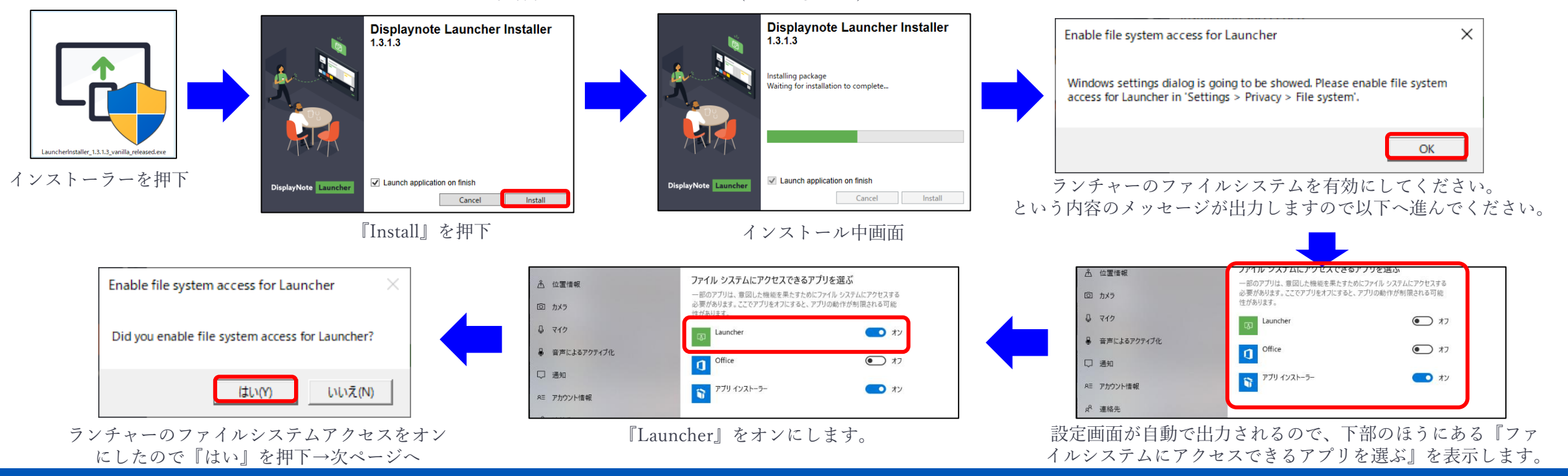

Copyright © 2019 ForceMedia, Inc. All rights reserved

#### Launcherの 設定

**♦** ForceMedia **♦** ForceMedia

-初回セットアップ-

ランチャーが正常にインストールされ、アクティブ化されると、以下の画面が表示されますので、ライセン スキー、名前、メールアドレス、会社名を入力し、利用規約とアップデート規約の同意に

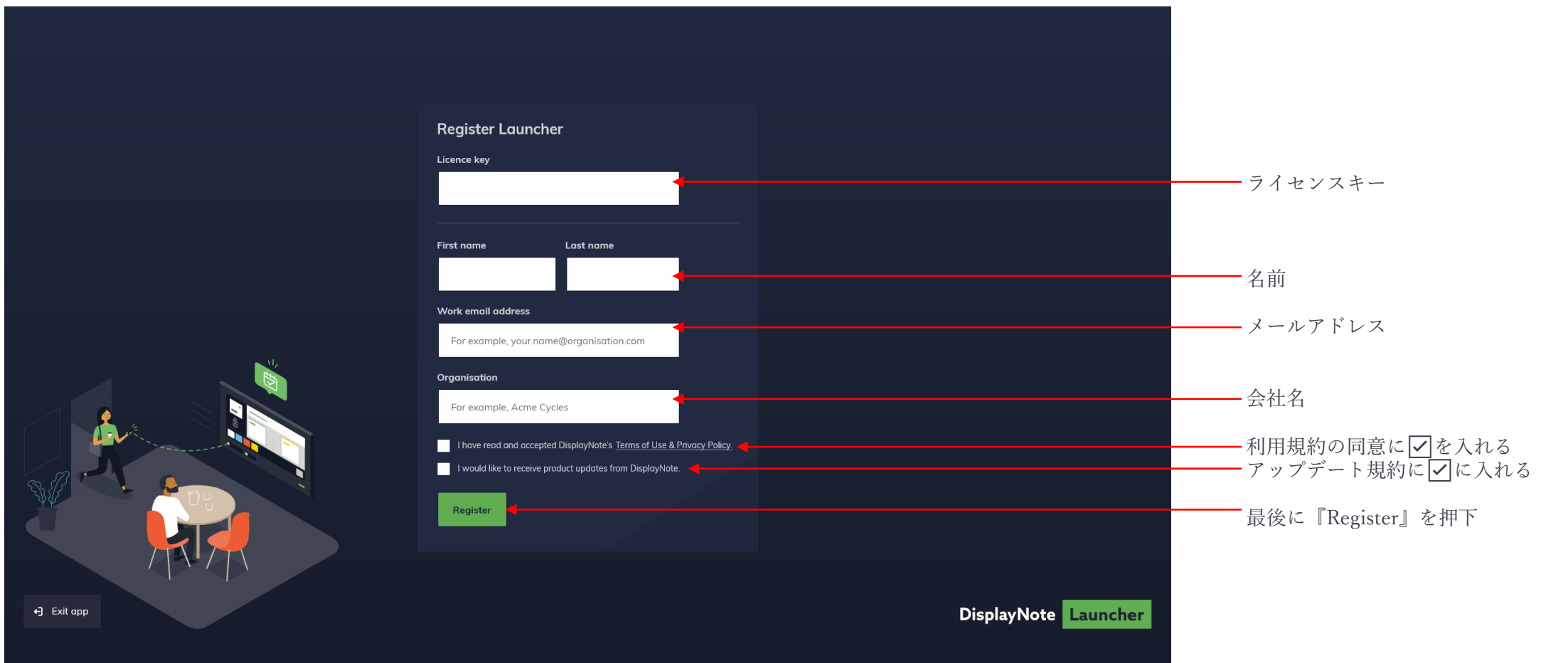

④入力したメールアドレスへアップデート情報やNews Letterが配信されます。

## LauncherReceiverのユーザーインターフェイス

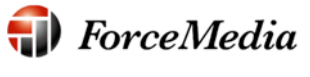

## newline

## 初回セットアップが完了すると、ホームスクリーンのユーザーインターフェイスが表示されます。

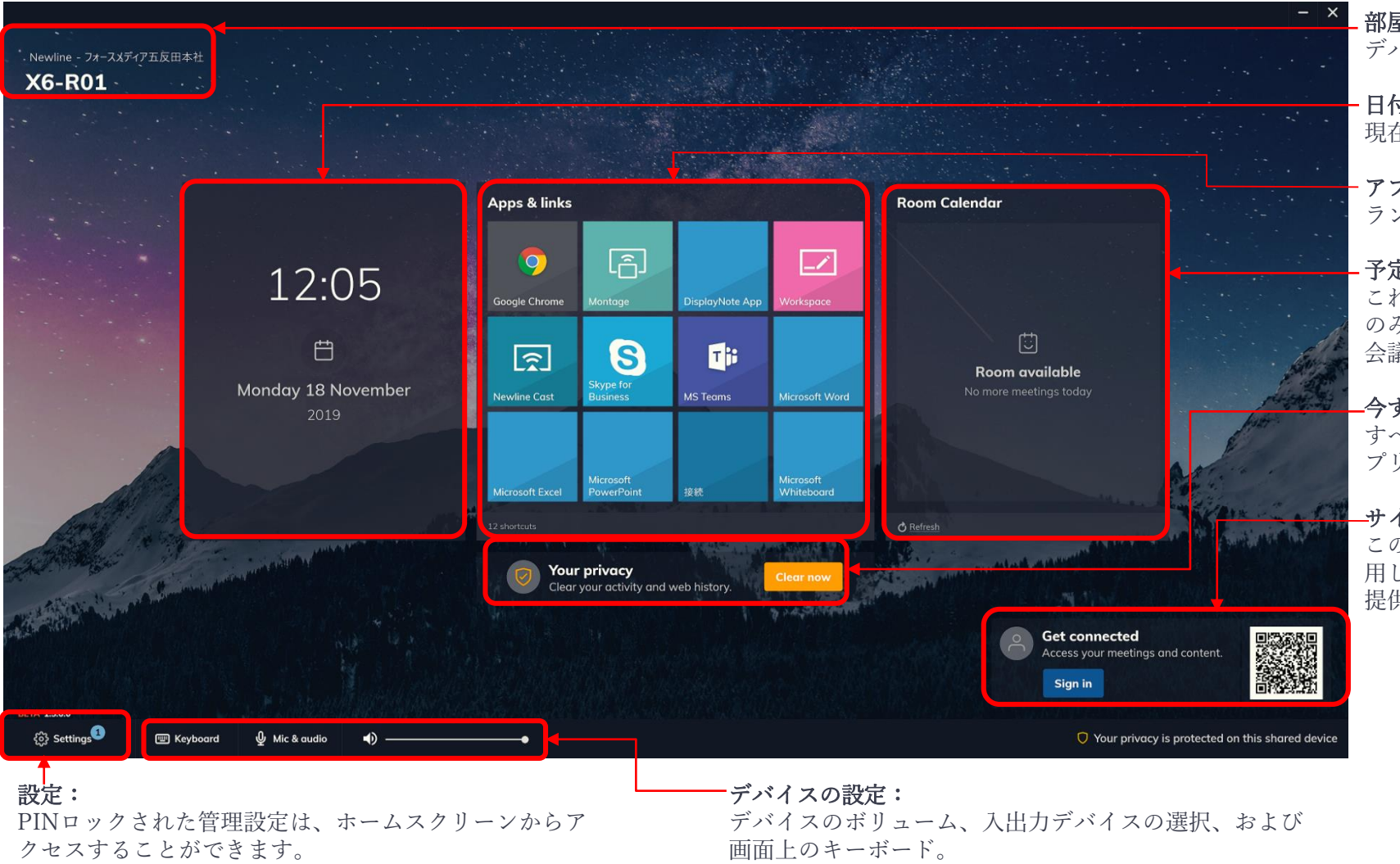

**- 部屋の詳細:** デバイスのルーム名、場所、組織。

- 日付と時刻: 現在の日付と時刻を表示します。

#### **アプリグリッド:** ランチャーレシーバーを介して起動できるアプリ。

#### 予定表:

これは、MS Exchange の予定表が設定されている場合に のみ表示されます。 会議室のアイテムがここに表示されます。

#### 

すべての個人データをクリアし、開いているすべてのア プリケーションを閉じるオプション。

#### —サインイン:

このセクションでは、ランチャーのモバイル アプリを使 用してアプリケーションにサインインするための情報を 提供します。

設定について

ForceMedia
∩ewli∩e

## PIN ロックされた管理設定では、次の機能にアクセスできます。

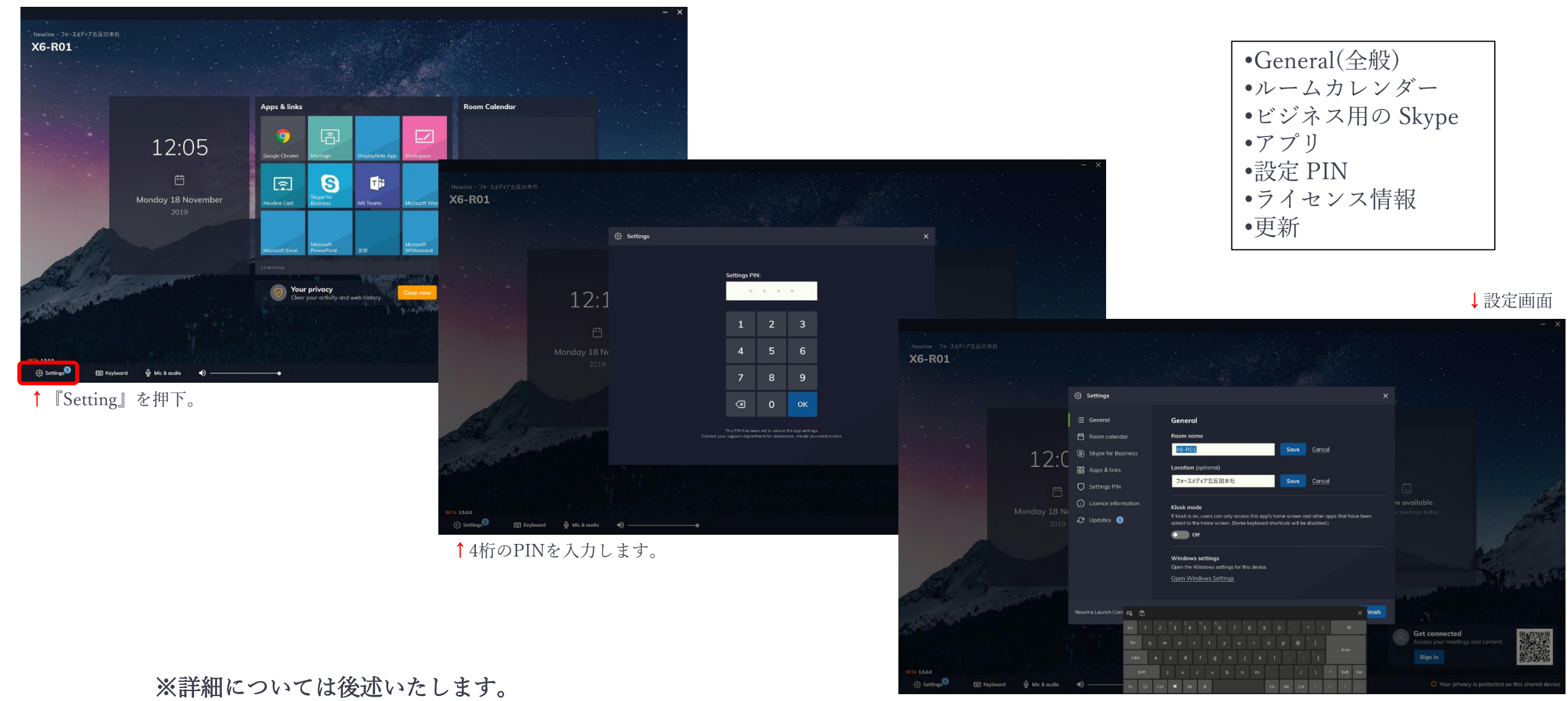

Copyright © 2019 ForceMedia, Inc. All rights reserved

設定について General (全般)

newline

ForceMedia

- ユーザーは、デバイスのルーム名と場所を変更できます。 キオスク モードのオンとオフを切り替 えることができます。
- キオスクモードは、有効にすると、Windows デバイスの電源が入ったときにランチャーレシー バーを自動的に起動する機能です。キオスクモードをオンにすると、ランチャーレシーバーが全 画面表示され、Windows のキーボード ショートカットとタッチ ジェスチャが無効になります。 Windows の設定は、ここから取得することもできます。

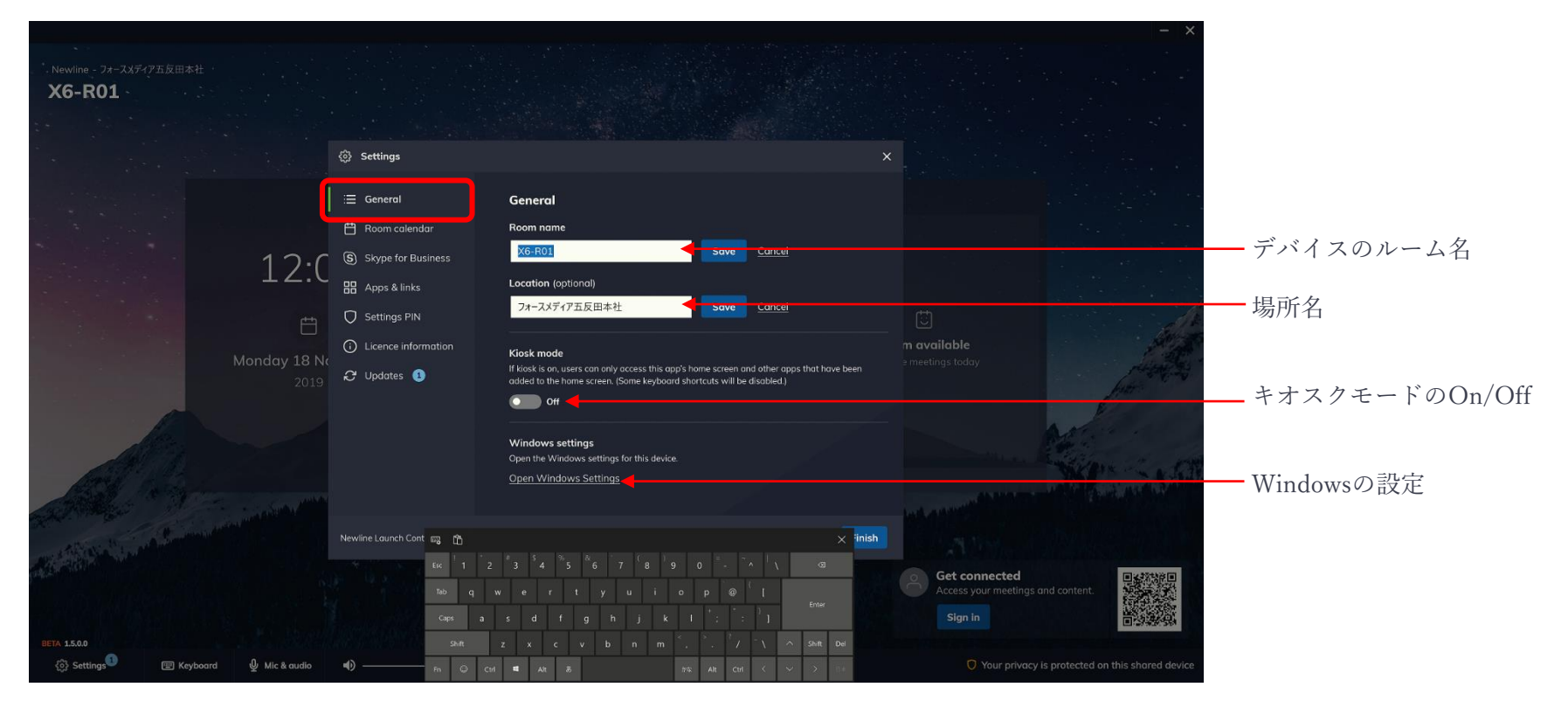

# 設定について Room calendar (予定表)

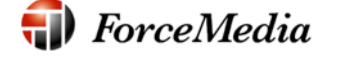

newline

MS Exchange ルーム カレンダーを追加するオプションが表示されます。このオプションを有効にすると、 メールボックスの電子メールと共に MS Exchange 代理人の電子メールとパスワードを入力するように求め られます。

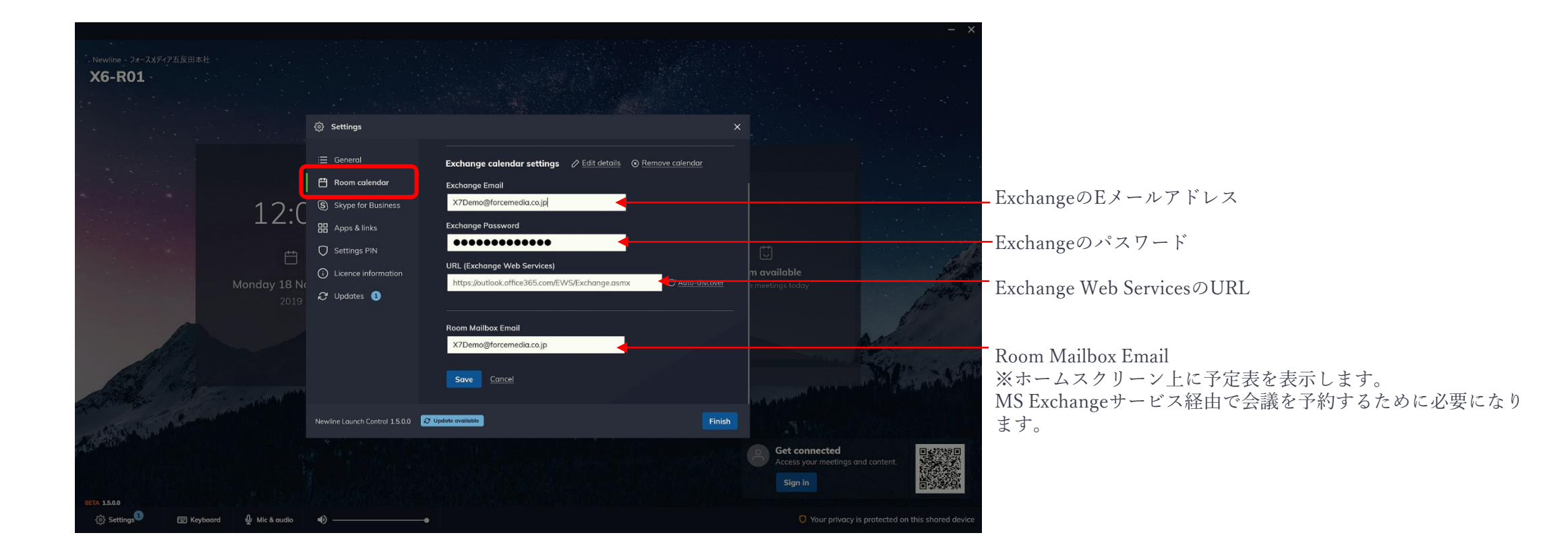

# 設定について Skype for Business

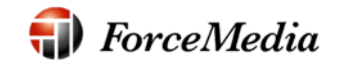

newline

ユーザーは、共有メールボックス アカウントの正しいパスワードを入力することで、会議室アカウントと Skype for Businessをペアリングできます。365 アカウントには、ビジネスライセンスのアクティブな Skype が割り当てられている必要があることに注意してください。

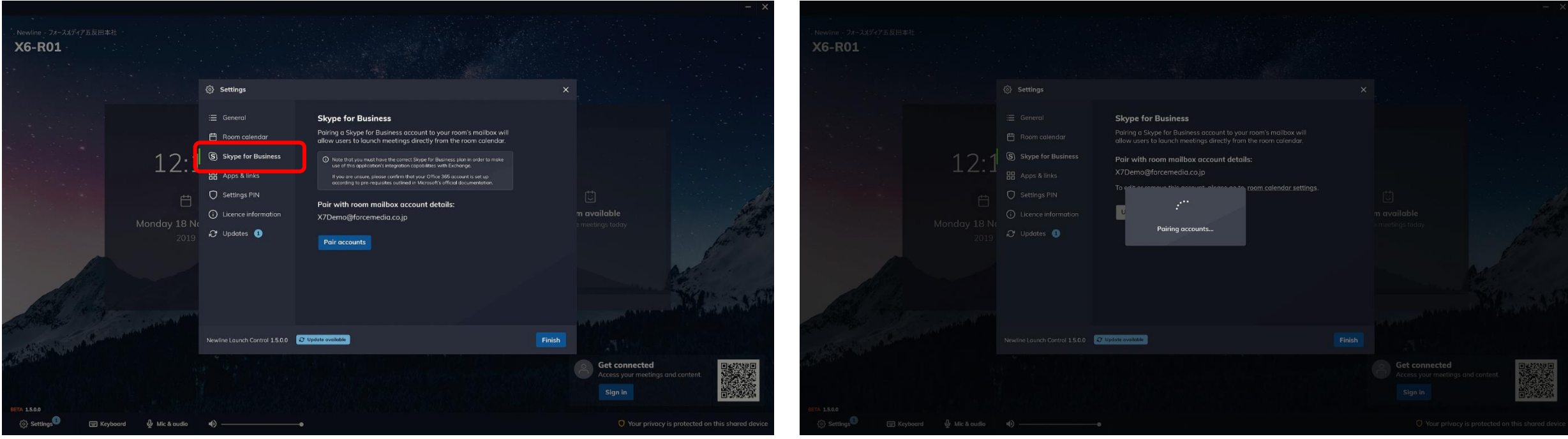

<sup>↑『</sup>Pair accounts』を押下すると、ペアリングが出来ます。

## 設定について Apps & links

## **())** ForceMedia

newline

### ランチャーレシーバーは、設定から管理することができるホーム画面のアプリグリッド上のアプ リケーションの任意の数を表示することができます。

| *#                                                                                                    |                                    |                                                                  |        | - ×                                               |
|----------------------------------------------------------------------------------------------------|------------------------------------|------------------------------------------------------------------|--------|---------------------------------------------------|
| Newline - フォースメディア五反田本社<br>X6-R01                                                                                                    |                                    |                                                                  |        |                                                   |
|                                                                                                    |                                    |                                                                  |        |                                                   |
|                                                                                                    | Settings                           |                                                                  |        |                                                   |
|                                                                                                    | i≣ General                         | Apps & links                                                     |        |                                                   |
|                                                                                                    | 🛗 Room calendar                    | These app shortcuts will be available on the home screen app pan | el.    |                                                   |
| 12.                                                                                                    | 1 S Skype for Business             | 🗱 Add app 🖷 Add web link                                         |        |                                                   |
| ± ∠.                                                                                                    | Apps & links                       | Home screen shortcuts                                            |        |                                                   |
|                                                                                                    | Settings PIN                       | 9 Google Chrome                                                  |        |                                                   |
| Monday 18 M                                                                                                    | O Licence information<br>√         | Anntage                                                          |        | m available<br>• meetings today                   |
| 2019                                                                                                    | 🖁 🤂 Updates 🕕                      | DisplayNote App                                                  |        | free                                              |
|                                                                                                    |                                    |                                                                  |        | A Land                                            |
| All and a second                                                                                                    |                                    | Workspace                                                        | >      |                                                   |
| Coll 1 have a second                                                                                                    |                                    | Newline Cast                                                     |        | State and state                                   |
| and the second second s |                                    |                                                                  |        | when the                                          |
| and the second second second                                                                                                    | Newline Launch Control 1.5.0.0 🤂 u | pdate available                                                  | Finish | Channel Constant State of                         |
|                                                                                                    |                                    |                                                                  |        | Get connected                                     |
|                                                                                                    |                                    |                                                                  |        | Access your meetings and content.                 |
| BETA 1.5.0.0                                                                                                    |                                    |                                                                  |        |                                                   |
| ( <sup>3</sup> ) Settings <sup>(1)</sup>                                                                                                    | •                                  |                                                                  |        | O Your privacy is protected on this shared device |
|                                                                                                    |                                    |                                                                  |        |                                                   |

#### \_\_\_アプリを追加:

アプリは、.exeアプリケーションを見つけるために、または Windowsストアを介して見つけるために、 コンピュータを参照することにより、ランチャー受信機を介し て追加することができます。ユーザーは一度に複数のアプリを 追加できます。

#### \_\_ アプリを削除する:

ユーザーは、アプリの一覧からショートカットの削除オプショ ンを操作してアプリを削除できます。

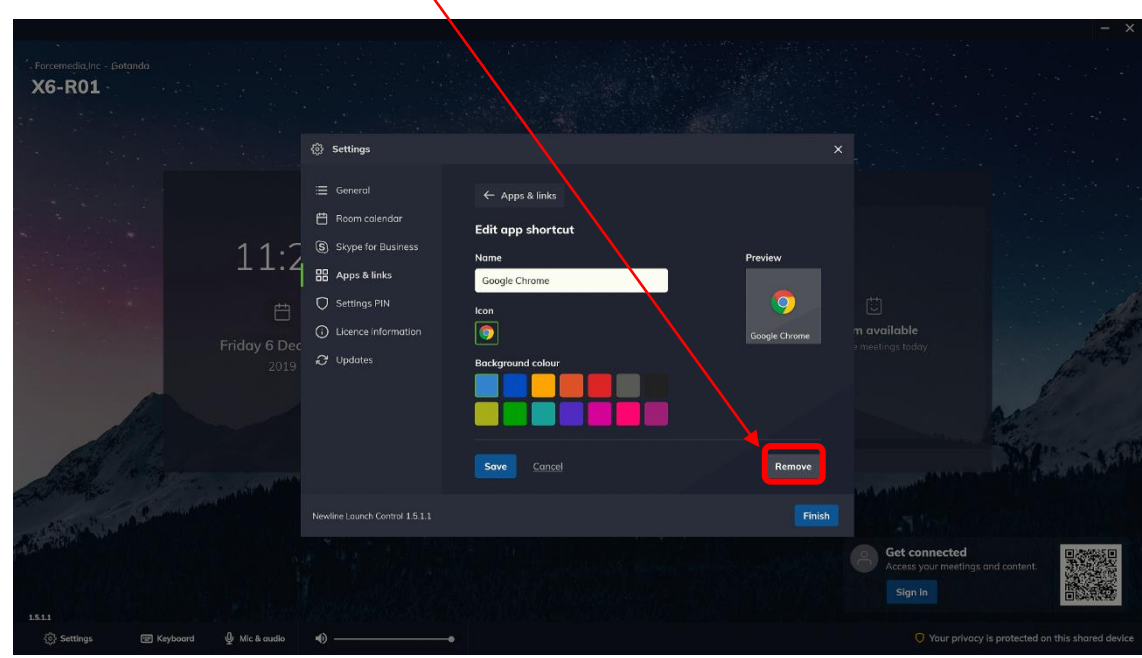

## 設定について Settings PIN

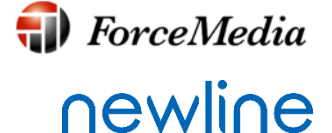

ランチャーアプリケーションは4桁のピンでロックされ、これにより、承認された担当者のみがラ ンチャーアプリケーションの設定を変更できます。ユーザーは、既存の PIN を入力し、使用する 新しい PIN を入力して、この画面から PIN を変更できます。

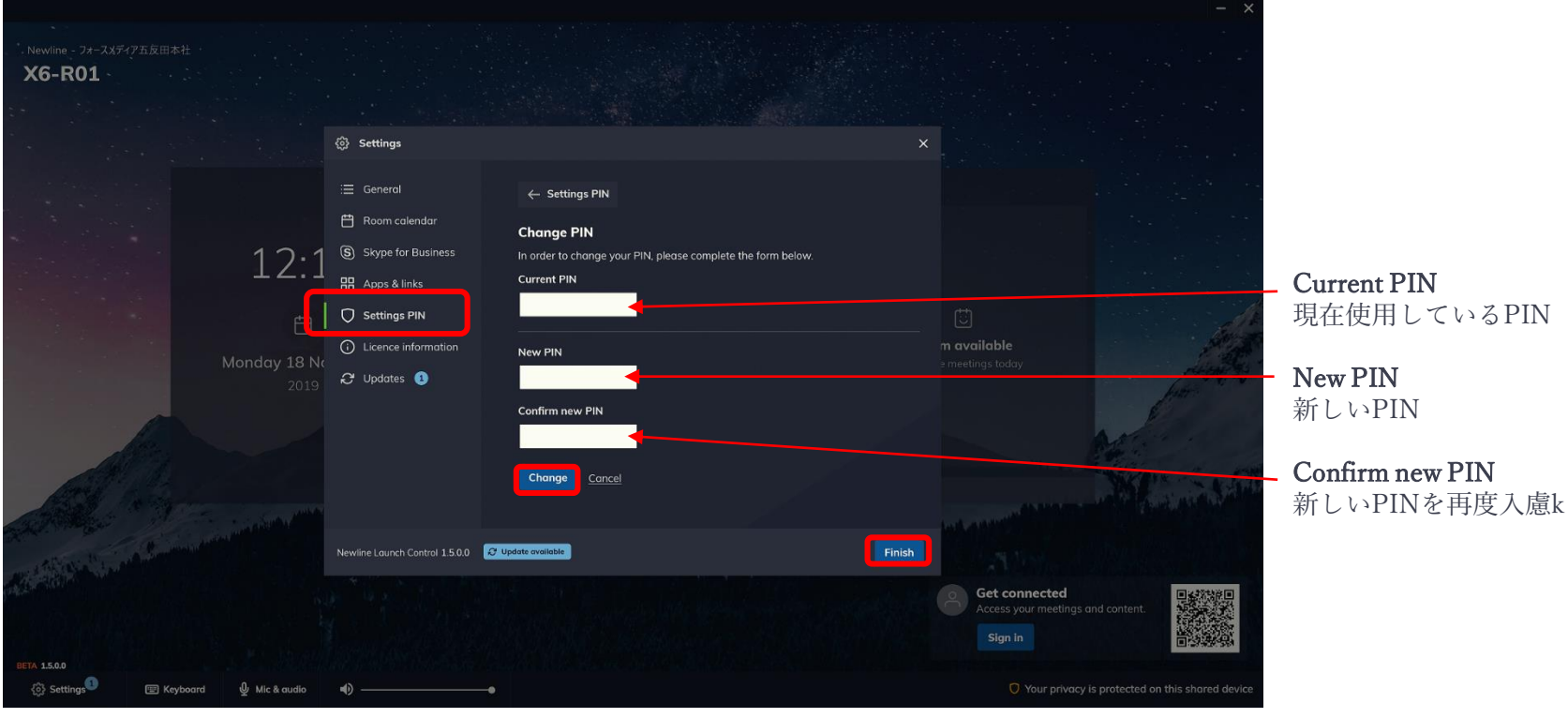

最後に『Change』→『Finish』を押下

## 設定について License infomation

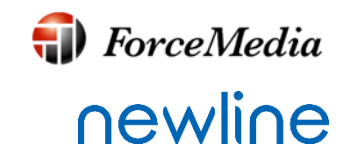

ここから、ユーザーはデバイスに関連付けられているライセンス キーを表示できます。 ユーザーは、組織名と連絡先の詳細を変更することもできます。

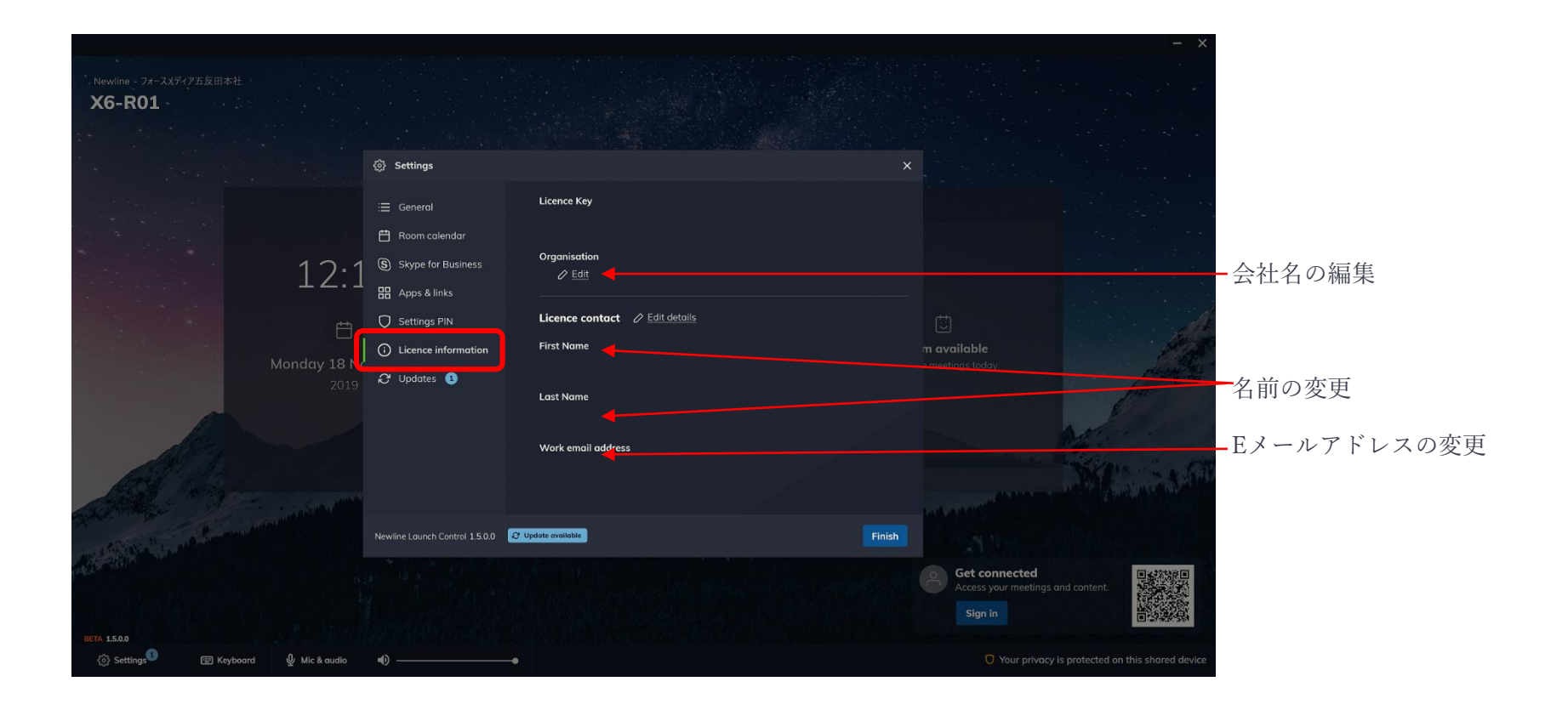

# 設定について Updates

## ユーザーは、現在のバージョンと、クラウド上で利用可能なソフトウェアの更新を確認できます。

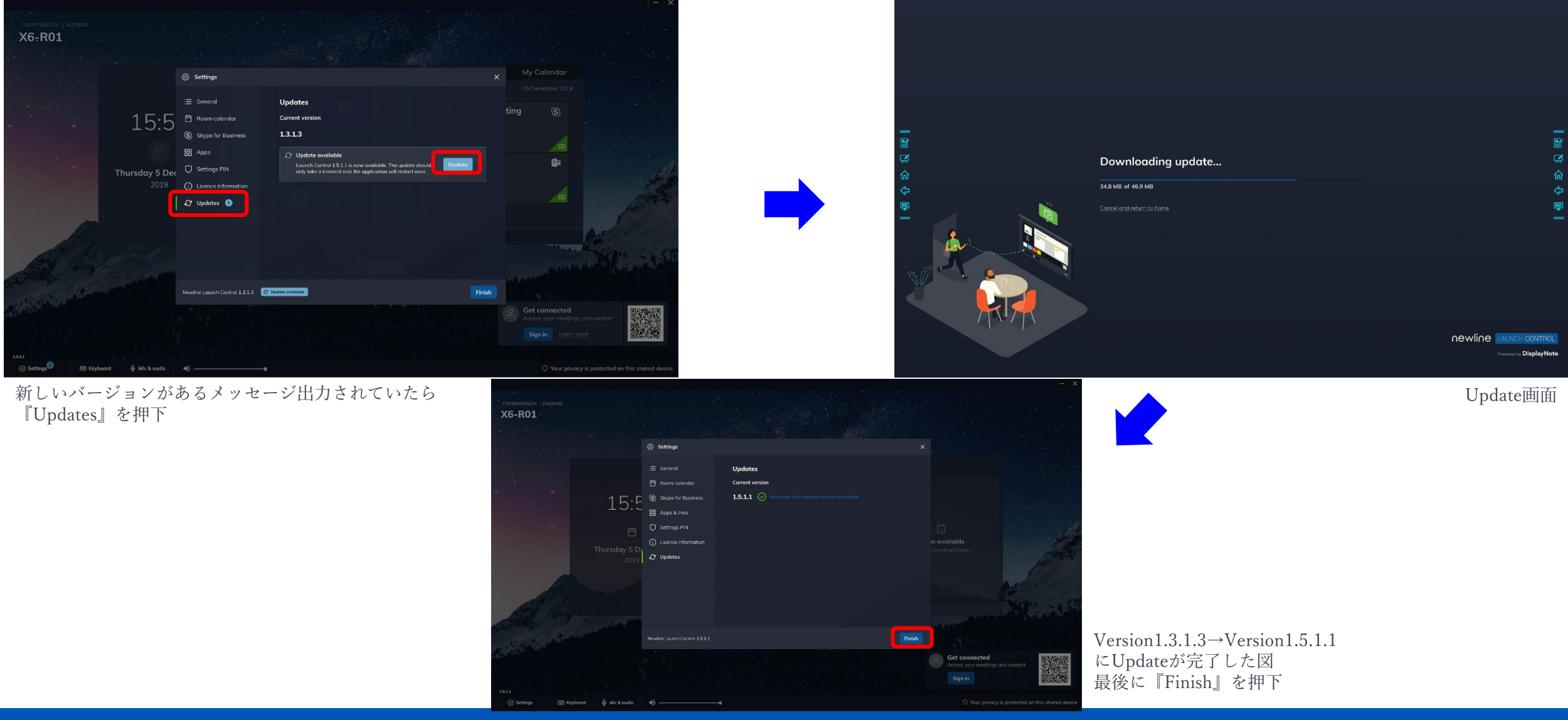

Copyright © 2019 ForceMedia, Inc. All rights reserved

**(III)** ForceMedia

newline

## 呼び出しの開始

ForceMedia

ユーザーは、クライアントアプリの予定表からSkypeforbusinessと MicrosoftTeamsを起動できます。 ユーザーは、適切な会議に触れることで、会議室予定表会議を操作できます。アクティブ化された ランチャーは、それがインストールされている場合、アプリを検索し、開き、呼び出しが開始され ます。アプリがインストールされていない場合、ユーザーはアプリのライセンス Web ページに移動 してアプリをインストールするか、Web ページから実行します。

#### Skypeforbusiness

ビジネス会議の Skype が利用可能な場合、ユーザーは 会議室の予定表またはクライアント アプリから会議を 開始するオプションが表示されます。

![](_page_14_Picture_5.jpeg)

#### MicrosoftTeams

MS Teams ミーティングが利用可能な場合、ユーザーは会議室予定表またはクラ イアント アプリから会議を開始するオプションが表示されます。s. MS Teams がインストールされていない場合、ランチャー レシーバーは Web ブ ラウザー経由で MS Teams ミーティング リンクを開きます。

![](_page_14_Picture_8.jpeg)

![](_page_14_Picture_9.jpeg)

![](_page_14_Picture_10.jpeg)

Outlook – ワンタッチ参加①

![](_page_15_Picture_1.jpeg)

newline

- ユーザーは会議室の予定表に会議出席依頼を直接送信できるため、ワンタッチ操作で通話を開始 できます。
- 会議室の予定表に会議を追加するには、次の手順に従う必要があります。会議を作成する前に、 オンライン会議用の Outlook アドインをプレインストールする必要があります。

#### • Teems

- ✓ ブラウザで Outlook にログインし、予定表ビューを 開きます。
- ✓ 日時の新しい会議を作成し、参加者を追加して Teams ミーティングを有効にします。
- ✓ ルームアカウントを場所に追加します。
- ✓ 会議出席依頼を送信します。
- ✓ 会議を開き、[編集] を選択します。
- ✓ URL リンク アドレスをコピーします。
- ✓ 会議室アカウントと共に、URL リンクを会議の場所に貼り付けます。
- ✔ 会議出席依頼を送信します。

#### • Gotomeeting

- ✓ ブラウザで Outlook にログインし、予定表ビューを開きます。
- ✓ 日時の新しい会議を作成し、参加者を追加します。
- ✓ 部屋のACカウントを場所に追加します。
- ✓ GotoMeetingアドインを使用して、[新しい会議を生成する]オプションを選択して、会議出席依頼に会議 URL を追加します。
- ✓ 招待状のリンクから URL をコピーします。
- ✓ 会議室アカウントと共に、会議の場所に URL を貼り付けます。
- ✔ 会議出席依頼を送信します。

![](_page_15_Picture_21.jpeg)

![](_page_15_Picture_22.jpeg)

## Outlook - ワンタッチ参加②

![](_page_16_Picture_1.jpeg)

#### • Zoom

- ✓ ブラウザで Outlook にログインし、予定表ビューを開きます。
- ✓ 日時の新しい会議を作成し、参加者を追加します。
- ✔ ルーム アカウントを場所に追加します。
- ✓ ズームアドインを使用して、新しい会議を生成します。
- ✓ 会議出席依頼を送信します。

#### • Blue Jeans

- ✓ ブラウザで Outlook にログインし、予定表ビューを開きます。
- ✓ 日時の新しい会議を作成し、参加者を追加します。
- ✔ ルーム アカウントを場所に追加します。
- ✓ 私たちはブルージーンズのアドインを行い、会議を作成します。
- ✓ 会議の場所に会議 URL をコピーします。
- ✓ 会議出席依頼を送信します。

![](_page_16_Picture_15.jpeg)

![](_page_16_Picture_16.jpeg)

![](_page_16_Picture_17.jpeg)

![](_page_16_Picture_18.jpeg)

![](_page_16_Picture_19.jpeg)

![](_page_17_Picture_0.jpeg)

# **ForceMedia**

- Partnership is My Life -